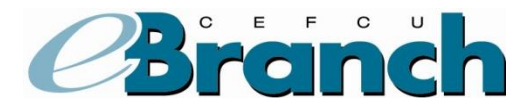

Regulations require all financial institutions to have Multifactor Authentication on all online account access systems. We use Challenge Questions as our primary choice for Multifactor Authentication. In addition, you may also want to activate a second layer of security called, "Two-Factor Authentication" which is a one-time Security Code. A Security Code is an alphanumeric code automatically generated and sent to you via email or text message.

Here are the steps for activating the Security Code option for eBranch.

- 1. Once logged into eBranch, click on "User Options"
- 2. Click on "Change Security Log On Options".

| <b>E</b><br>Istill<br>Fede           | ALTECH<br>PLOYEE5<br>eral Credit Union | 7                 |                  | #1                                                                                                    | 💌 Contact Us | 🕑 Help 🔒 Logout |
|--------------------------------------|----------------------------------------|-------------------|------------------|----------------------------------------------------------------------------------------------------|--------------|-----------------|
| Accounts -                           | Online Services -                      | Apply for a L     | oan 🗸            | User Options -                                                                                                    |              |                 |
| Welcome:<br>Member ID:<br>Accounts S | Men<br>Email:<br>ummary*               | nber #: ***'<br># | Routing I<br>Add | Change Address Change Password Change User ID Change User Devices Change Email Address Change Email Address Change Security Log On Options | <b>()</b> Yo | AAAA 🕞          |
| Account                              |                                        | Suffix            | Туре             | Change History Date Range Change Your Timeout                                                                                              | Balance      | Available       |
| SAVINGS                              |                                        | 00                | Regu             | Create Account Nickname                                                                                                    | \$228.89     | \$223.89        |
|                                      | ID.                                    | 01                | Seco             | Change User Security Key Scheduled Transfers                                                                                               | \$1,151.50   | \$1,146.50      |

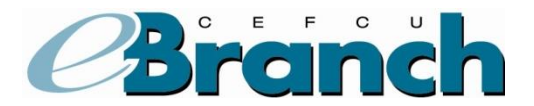

- 3. In the section of the page titled, **Security Code**, you have two options to choose from;
  - "Receive a one-time security code each time you login." or
  - "Receive a one-time security code only if your login device is not recognized."
- 4. Check the radio button for the option you wish to have.
- 5. Click the "**Activate**" button.

|                                | Online Services - Apply fo                                                   | or a Loan + User Options +                                                    |                                                                              |                                                              |                    |
|--------------------------------|------------------------------------------------------------------------------|-------------------------------------------------------------------------------|------------------------------------------------------------------------------|--------------------------------------------------------------|--------------------|
|                                |                                                                              |                                                                               |                                                                              |                                                              |                    |
| Security L                     | og On Options                                                                |                                                                               |                                                                              |                                                              |                    |
| You can use to receive a s     | his page to configure your log on se                                         | ecurity options. Use the security challe                                      | inge section to change your challer                                          | nge questions. Use the secu<br>will be available only in Opl | urity code section |
| in receive a s                 | county could to your mobile prioritie                                        | - man instead of deling chancinged by t                                       | ne searny questions. This realise                                            | and be available only in on                                  | inte banking.      |
| Socurity C                     | ballongo                                                                     |                                                                               |                                                                              |                                                              |                    |
| Security C                     | nallenge                                                                     |                                                                               |                                                                              |                                                              |                    |
| Deactivate                     |                                                                              |                                                                               |                                                                              |                                                              |                    |
| Please updat<br>carefully as y | e your challenge questions below. Y<br>ou will need to provide the exact sar | fou will be prompted to answer these of<br>me answer when you are prompted wi | questions periodically to validate ye<br>ith one of your challenge questions | our identity when using eBra                                 | inch. Select you   |
| Use the drop                   | down lists to choose your questions                                          | s and answers.                                                                |                                                                              |                                                              |                    |
|                                | What is the first letter of your m                                           | nother's middle name?                                                         | v                                                                            | Select Answer                                                | •                  |
|                                |                                                                              |                                                                               |                                                                              |                                                              |                    |
|                                | What month was your mother b                                                 | porn?                                                                         | ¥                                                                            | Select Answer                                                | •                  |
|                                | What's the color of your eyes?                                               |                                                                               | ¥                                                                            | Select Answer                                                | Ŧ                  |
|                                | What is your natural hair color?                                             | ?                                                                             | •                                                                            | Select Answer                                                |                    |
|                                |                                                                              | Cut-4                                                                         | Control                                                                      |                                                              |                    |
| #2                             |                                                                              | Submit                                                                        | Cancel                                                                       |                                                              |                    |
| <b>*</b> 3                     |                                                                              |                                                                               |                                                                              |                                                              |                    |
| Security C                     | ode                                                                          |                                                                               |                                                                              |                                                              |                    |
| Activate                       | #5                                                                           |                                                                               |                                                                              |                                                              |                    |
|                                | ne-time security code feature.                                               |                                                                               |                                                                              |                                                              | 0                  |
| Activate the c                 | one-time security code each time                                             | you login.                                                                    |                                                                              |                                                              |                    |
| Activate the o                 | one-time security code only if you                                           | ur login device is not recognized.                                            |                                                                              |                                                              |                    |
| Activate the o                 | Uisteer                                                                      | -                                                                             |                                                                              |                                                              |                    |

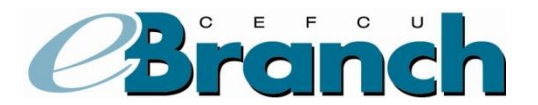

On the next screen, you will select which device you want to receive the security code on. You have three (3) options:

- Receive an email,
- Receive a text message, or
- Receive both; an email and a text message

If the device you want to receive the security code on is not listed, you will need to add the device first. <u>Click here to view</u> the Adding a User Device Tutorial.

- 6. In the "Onetime Security Code" column, check the box for email, text message, or both.
- 7. Click the "Activate Security Code" button.

| User Device   | S              |              |       |                       |            |                   |
|---------------|----------------|--------------|-------|-----------------------|------------|-------------------|
| Nickname      | Ту             | pe Address   | Alert | Onetime Security Code | Status     | Action            |
| Current Ema   | il Address E-n | nail Address | Alert | Onetime Security Code | Registered | Action            |
|               | Text Me        | essage       |       |                       | Registered | Unregister Delete |
|               | Mol            | bile         |       |                       | Registered | Delete            |
|               | ritu Cada      |              |       |                       |            |                   |
| Activate Secu |                |              |       |                       |            |                   |

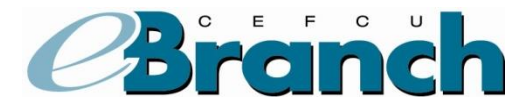

#8

## Activating the Use of a Security Code

You will be returned to the "Security Log On Options" screen.

8. In the "Security Code" section, you will now see your device(s) listed. You are now set-up to receive a Security Code.

| ounts -                         | Online Services +                                    | Apply for a Loan +                                   | User Op                             | tions -                                                 |                                              |                                                    |                                            |             |      |
|---------------------------------|------------------------------------------------------|------------------------------------------------------|-------------------------------------|---------------------------------------------------------|----------------------------------------------|----------------------------------------------------|--------------------------------------------|-------------|------|
|                                 |                                                      |                                                      |                                     |                                                         |                                              |                                                    |                                            | A           | A A  |
| Courity L                       | a On Ontions                                         |                                                      |                                     |                                                         |                                              |                                                    |                                            |             |      |
|                                 | g On Options                                         |                                                      |                                     |                                                         |                                              |                                                    |                                            |             |      |
| 'ou can use t<br>o receive a se | his page to configure yo<br>ecurity code to your mob | ur log on security optio<br>vile phone/e-mail instea | ns. Use the sec<br>ad of being chal | urity challenge section to<br>lenged by the security qu | o change your chalk<br>uestions. This featur | enge questions. Use ti<br>e will be available only | te security code se<br>/ in Online Banking | ction if yo | JU W |
|                                 |                                                      |                                                      |                                     |                                                         |                                              |                                                    |                                            |             |      |
| Security Cl                     | hallenge                                             |                                                      |                                     |                                                         |                                              |                                                    |                                            |             |      |
| oounty of                       | lanongo                                              |                                                      |                                     |                                                         |                                              |                                                    |                                            |             |      |
| Deactivate                      |                                                      |                                                      |                                     |                                                         |                                              |                                                    |                                            |             | ) Ch |
| lease update                    | your challenge questio                               | ns below. You will be p                              | rompted to ans                      | wer these questions peri                                | odically to validate y                       | your identity when usin                            | g eBranch. Select                          | your ans    | wer  |
| lse the drop (                  | down lists to choose you                             | r questions and answe                                | ers.                                | iompted with one of you                                 | r onalienge question                         |                                                    |                                            |             |      |
|                                 | What is the first lette                              | er of your mother's mid                              | dle name?                           |                                                         | •                                            | Select Answer                                      |                                            | a –         |      |
|                                 |                                                      |                                                      |                                     |                                                         |                                              |                                                    |                                            |             |      |
|                                 | What month was yo                                    | ur mother born?                                      |                                     |                                                         | •                                            | Select Answer                                      | •                                          |             |      |
|                                 | Minet's the select of                                |                                                      |                                     |                                                         | _                                            | Colort Assure                                      |                                            | -           |      |
|                                 | what's the color of y                                | our eyes?                                            |                                     |                                                         | •                                            | Select Answer                                      |                                            |             |      |
|                                 | What is your natural                                 | hair color?                                          |                                     |                                                         | •                                            | Select Answer                                      |                                            | -           |      |
|                                 |                                                      |                                                      |                                     |                                                         |                                              |                                                    |                                            | 1           |      |
|                                 |                                                      |                                                      |                                     | Submit Cancel                                           |                                              |                                                    |                                            |             |      |
|                                 |                                                      |                                                      |                                     |                                                         |                                              |                                                    |                                            |             |      |
| Security C                      | ode                                                  |                                                      |                                     |                                                         |                                              | N                                                  |                                            |             |      |
|                                 |                                                      |                                                      |                                     |                                                         |                                              | N.                                                 |                                            |             |      |
| Deactivate                      | J                                                    |                                                      |                                     |                                                         |                                              |                                                    |                                            |             | C    |
| he one-time<br>legister the d   | security code feature is<br>elivery options to which | active.<br>you want the security (                   | code sent by up                     | dating your user devices                                | s. Update User Devi                          | Ces                                                |                                            |             |      |
| Nickname                        | • •                                                  |                                                      | Туре                                | Address                                                 |                                              |                                                    | Status                                     |             |      |
| Current Ema                     | il Address                                           |                                                      | E-mail                              |                                                         |                                              |                                                    | Registered                                 |             |      |
|                                 |                                                      |                                                      | SMS                                 |                                                         |                                              |                                                    | Registered                                 |             |      |
|                                 |                                                      |                                                      |                                     |                                                         |                                              |                                                    |                                            |             |      |

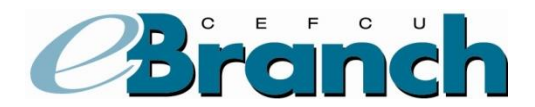

9. Should you decide later that you no longer want to use a Security Code, you would simply return to this screen and click the "Deactivate" button.

|                                                 | Online Services - Apply for a Loan - User Options -                                                                                                    |                                                                                      |                                                                                                    |                                 |
|-------------------------------------------------|----------------------------------------------------------------------------------------------------|--------------------------------------------------------------------------------------|----------------------------------------------------------------------------------------------------|---------------------------------|
|                                                 |                                                                                                    |                                                                                      |                                                                                                    | ,                               |
| ecurity                                         | / Log On Options                                                                                                    |                                                                                      |                                                                                                    |                                 |
| u can us<br>receive a                           | se this page to configure your log on security options. Use the security challen<br>a security code to your mobile phone/e-mail instead of being challenged by th                                                                                                    | ge section to change your chall<br>e security questions. This featu                  | enge questions. Use the security<br>re will be available only in Online                                     | v code section if y<br>Banking. |
| ecurity                                         | r Challenge                                                                                                    |                                                                                      |                                                                                                    |                                 |
|                                                 |                                                                                                    |                                                                                      |                                                                                                    | -                               |
| Deactiva                                        | ate                                                                                                    |                                                                                      |                                                                                                    |                                 |
| Deactiva                                        | ate<br>date your challenge questions below. You will be prompted to answer these q                                                                                                    | uestions periodically to validate                                                    | your identity when using eBrancl                                                                            | n. Select your an               |
| Deactiva<br>ease upd<br>refully as<br>e the dro | ate<br>date your challenge questions below. You will be prompted to answer these qu<br>is you will need to provide the exact same answer when you are prompted with<br>rop down lists to choose your questions and answers.                                                                                                    | restions periodically to validate<br>h one of your challenge question                | your identity when using eBranch<br>15.                                                                     | n. Select your an               |
| Deactiva<br>ease upd<br>refully as<br>e the dro | ate<br>date your challenge questions below. You will be prompted to answer these qu<br>is you will need to provide the exact same answer when you are prompted with<br>roop down lists to choose your questions and answers.<br>What is the first letter of your mother's middle name?                                                                                   | uestions periodically to validate<br>h one of your challenge question<br>T           | your identity when using eBrancl<br>15.<br>Select Answer                                                    | n. Select your an               |
| Deactiva<br>ease upd<br>refully as<br>e the dro | ate<br>date your challenge questions below. You will be prompted to answer these qu<br>is you will need to provide the exact same answer when you are prompted with<br>roop down lists to choose your questions and answers.<br>What is the first letter of your mother's middle name?<br>What month was your mother born?                                               | estions periodically to validate<br>n one of your challenge question                 | your identity when using eBranch<br>is.<br>Select Answer<br>Select Answer                                   | Select your an                  |
| Deactiva<br>ease upd<br>refully as<br>e the dro | ate date your challenge questions below. You will be prompted to answer these qu s you will need to provide the exact same answer when you are prompted with roop down lists to choose your questions and answers. What is the first letter of your mother's middle name? What month was your mother born? What's the color of your eyes?                                | vestions periodically to validate<br>n one of your challenge question<br>v<br>v<br>v | your identity when using eBranch<br>is.<br>Select Answer<br>Select Answer<br>Select Answer                  | Select your an     V            |
| Deactiva<br>ease upd<br>refully as<br>e the dro | ate date your challenge questions below. You will be prompted to answer these qu syou will need to provide the exact same answer when you are prompted with rop down lists to choose your questions and answers. What is the first letter of your mother's middle name? What month was your mother born? What's the color of your eyes? What is your natural hair color? | vestions periodically to validate<br>n one of your challenge question                | your identity when using eBranch<br>Is.<br>Select Answer<br>Select Answer<br>Select Answer<br>Select Answer | Select your an     T            |

|    | Security Code                                                                                                    |              |  |  |            |  |  |  |  |
|----|----------------------------------------------------------------------------------------------------|--------------|--|--|------------|--|--|--|--|
| #9 | Deactivate                                                                                                    | ID Check     |  |  |            |  |  |  |  |
|    | The one-time security code feature is active.<br>Register the delivery options to which you want the security code sent by updating your user devices. <u>Update User Devices</u> |              |  |  |            |  |  |  |  |
|    | Nickname                                                                                                    | Type Address |  |  | Status     |  |  |  |  |
|    | Current Email Address                                                                                                    | E-mail       |  |  | Registered |  |  |  |  |
|    |                                                                                                    | SMS          |  |  | Registered |  |  |  |  |
|    | Add New Delivery Option                                                                                                    |              |  |  |            |  |  |  |  |
|    | Security Code History                                                                                                    |              |  |  |            |  |  |  |  |